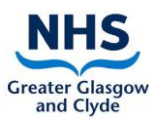

# Skype Guide for NHS staff using a patients device

# Who is it for?

This guide is for NHS Staff who will be assisting Patients to make video calls using Skype, on the patient's own device.

#### About this guide

Skype works on a variety of devices. The correct version for the particular device being used must be downloaded.

# What does it do?

Skype is a communication tools for making calls, including video calls. Multiple people can be connected in one call.

# Setting up for the first time

To make or receive a call using Skype, you must be **logged in to the Skype app**. If you need help to install the Skype app, please refer to the separate guide: **'Skype guide for relatives receiving a call, setting up for the first time'**. Please note all guides can be found on the Patient Centred Virtual Visiting webpage, available at: <u>https://www.nhsggc.org.uk/patients-and-visitors/person-centred-visiting/person-centred-virtual-visiting/</u>

# How to make a call

Tap the Skype icon Son your device

**Finding the person you want to call**: Search for the patients' family contact in search box what the top left hand side of the screen. This can be their Skype name, name, phone number or email address. *Please note* that you will only find their phone number or email address if the patient's family contact has added it to their profile, (please see Receiving a Skype Call Guide, **part 3 finding your Skype name** to edit your profile information)

There should be a green dot on the profile picture or initials circle of the person you are about to call.

To make a video call tap the video camera icon  $\square$  on the top right hand side of the screen.

To make a group call, tap the screen and near the red button there are 3 dots ..., tap the dots and tap the add

people icon Uselect another contact and then tap call.

#### How to end a call

Tap the screen and press the red button at the bottom of the screen.

Please remember to delete relative contact details as soon as the call is ended.

#### **Important points**

We advise relatives **not to send in photos or videos using Skype**, as this would then be subject to Skype's terms and conditions (<u>https://www.skype.com/en/legal/</u>). If relatives choose to do so, **this is at their own risk**.

Please note Skype-to-Skype calls are free but that **sending messages or calling out with Skype are chargeable**.

#### **Troubleshooting**

To see how Skype works on an iPad: https://www.youtube.com/watch?v=Vn1ITWHfO4g

If you need further support with the use of this app, then please send your query to: Library.Network@ggc.scot.nhs.uk